STEP6 新しい端末のあんしんバックアップ 🙅 でメッセージデータを復元する

1

```
ランチャー画面で 🔮 (あんしんバックアップ)
```

| アプリー              | -覧       |        |                      |
|-------------------|----------|--------|----------------------|
| SoftBack<br>あんしんバ | Play ストア | 時計     | - ×<br>+ =<br>電卓     |
| Gmail             | Chrome   | Yahoo! | <b>ビリン</b><br>Y!ショッピ |
|                   |          |        |                      |
|                   |          |        |                      |
|                   |          |        |                      |

・確認画面が表示されたときは、画面の指示に従って操作してください。

2

「データの読み込み(復元)

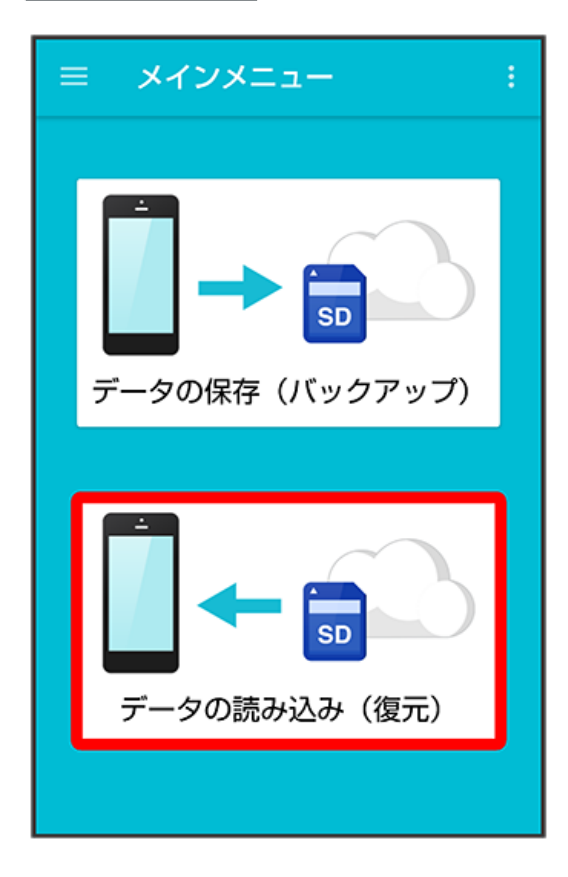

(サーバー)

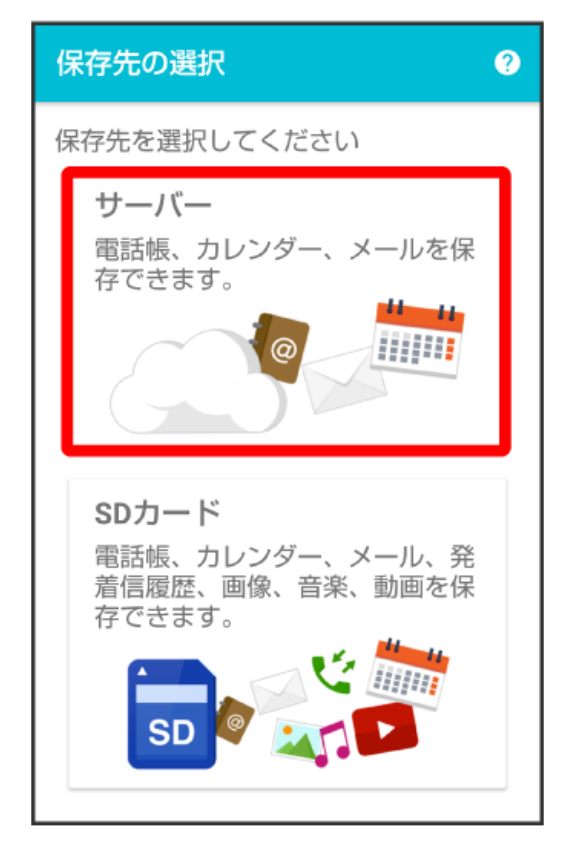

・認証画面が表示されたときは、電話番号とパスワードを入力して「ログイン」をタップし、「同意する」をタップしてください。

・サーバー へのバックアップは、バックアップできるデータ容量に制限があります。

### 4

読み込みたいデータをタップ ( 💿 表示)

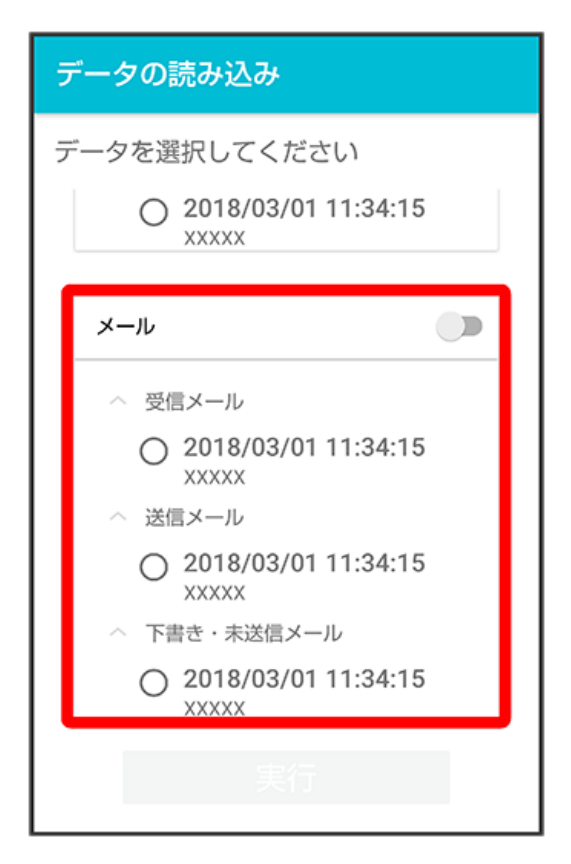

[実行]

| データの読み込み                       |
|--------------------------------|
| データを選択してください                   |
| O 2018/03/01 11:34:15<br>xxxxx |
| メール                            |
| ◇ 受信メール                        |
| 2018/03/01 11:34:15 XXXXX      |
| ◇ 送信メール                        |
| O 2018/03/01 11:34:15<br>xxxxx |
| ◇ 下書き・未送信メール                   |
| O 2018/03/01 11:34:15          |
| 実行                             |

🏁 読み込みが開始されます。

·確認画面が表示されたときは、画面の指示に従って操作してください。

## 6

OK

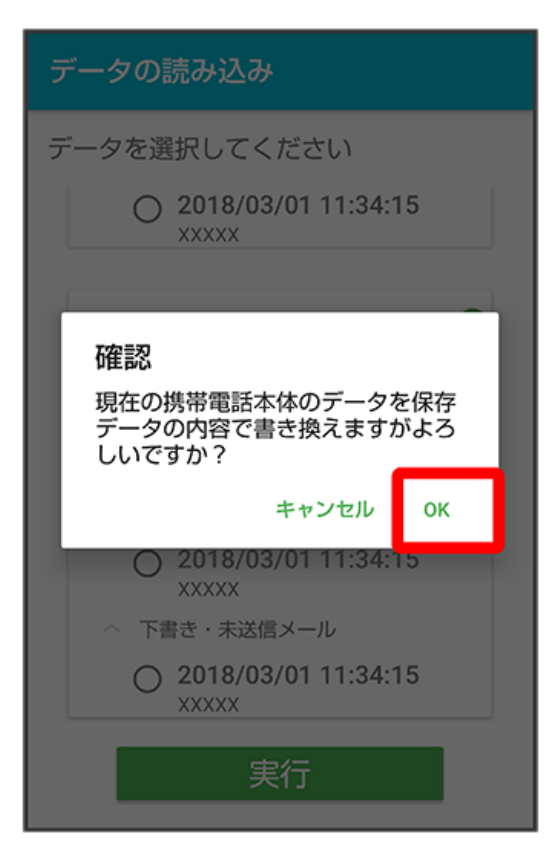

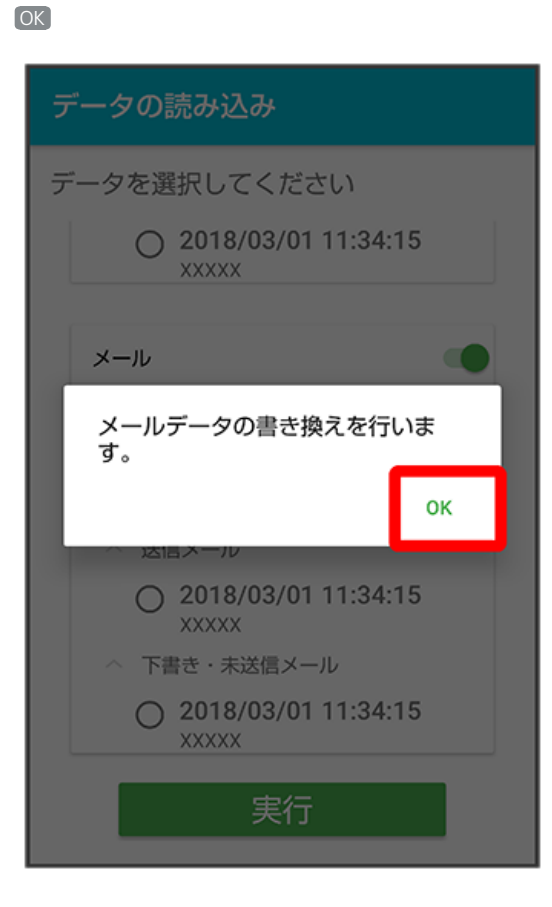

この画面が表示された場合は、画面上部の通知をタップ

| メッセージの復元<br>こちらをタップして+メッセージを開いてください                                                                                                 |  |  |
|----------------------------------------------------------------------------------------------------|--|--|
| <ul> <li>メール</li> <li>受信メール</li> <li>2018/03/01 11:34:15<br/>XXXXX</li> <li>送信メール</li> <li>2018/03/01 11:34:15<br/>XXXXX</li> </ul> |  |  |
| 実行                                                                                                    |  |  |

復元を開始

| ← メッセージを復元する         |   |
|----------------------|---|
| すべてのメッセージを復元<br>441B | ۲ |
| 復元を開始                |   |
|                      |   |

[閉じる]

| ← メッセージを復元する           |
|------------------------|
|                        |
|                        |
| (100%)                 |
|                        |
| 復元完了<br>データは正常に復元されました |
| 閉じる                    |
|                        |
|                        |

- 🏁 データが読み込まれます。
- ・送信メール、下書き/未送信メールを復元するには、再度本手順を実施し、手順 4 で 送信メール / 下書き・未送信メール を選択してください。